## Guía de inscripción en línea

## Para generar orden de pago

www.itescam.edu.mx/aspirantes.php

escribe tu CURP y genera tu orden de pago

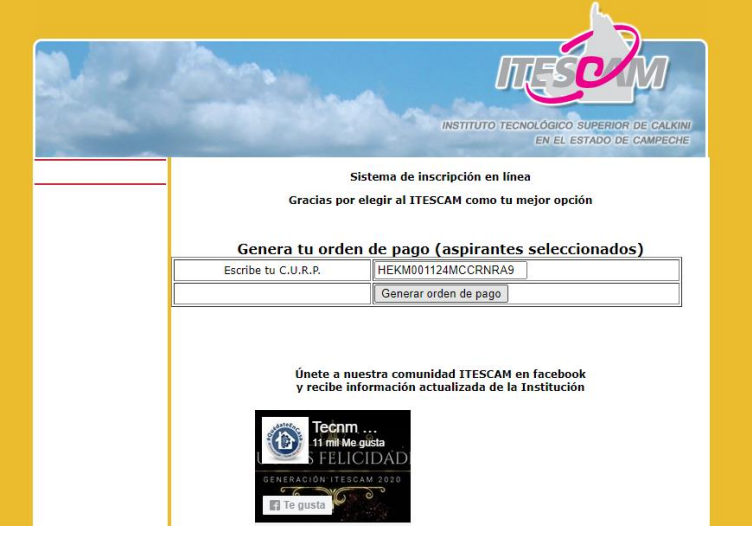

Anota el número de Convenio CIE y tus referencias, y paga en la modalidad que desees

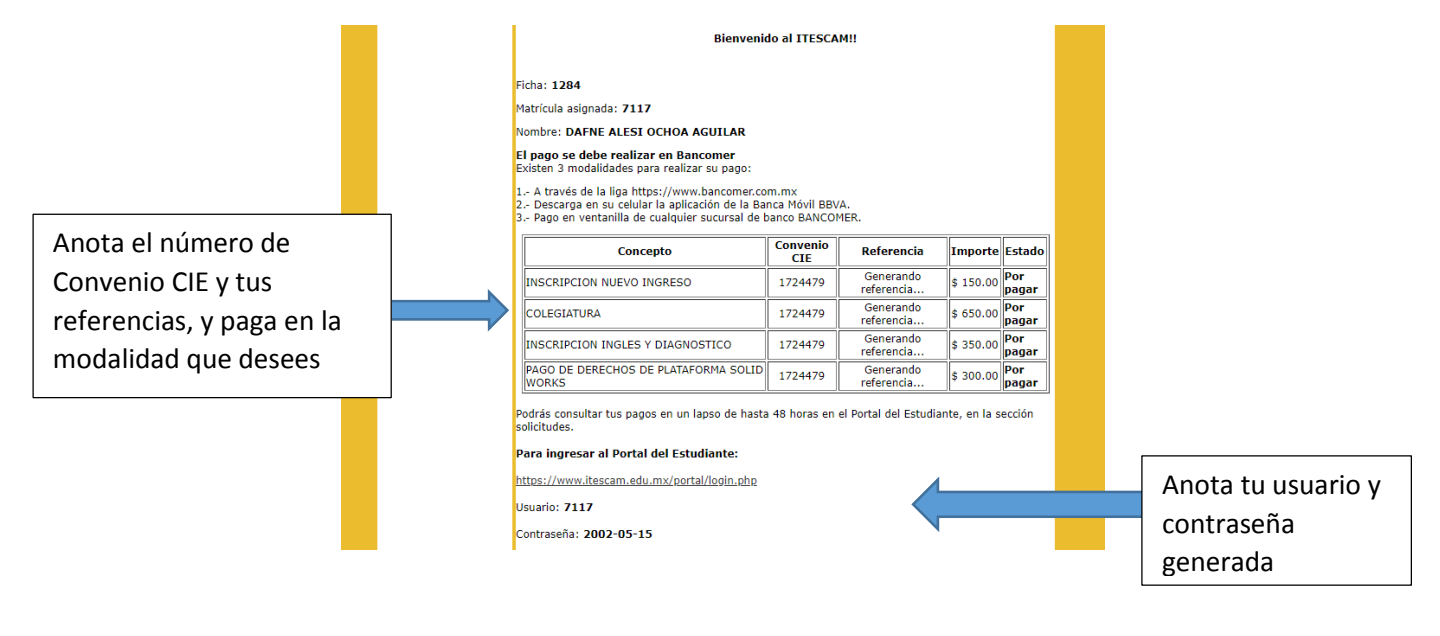

Para ingresar al portal https://www.itescam.edu.mx/portal/login.php

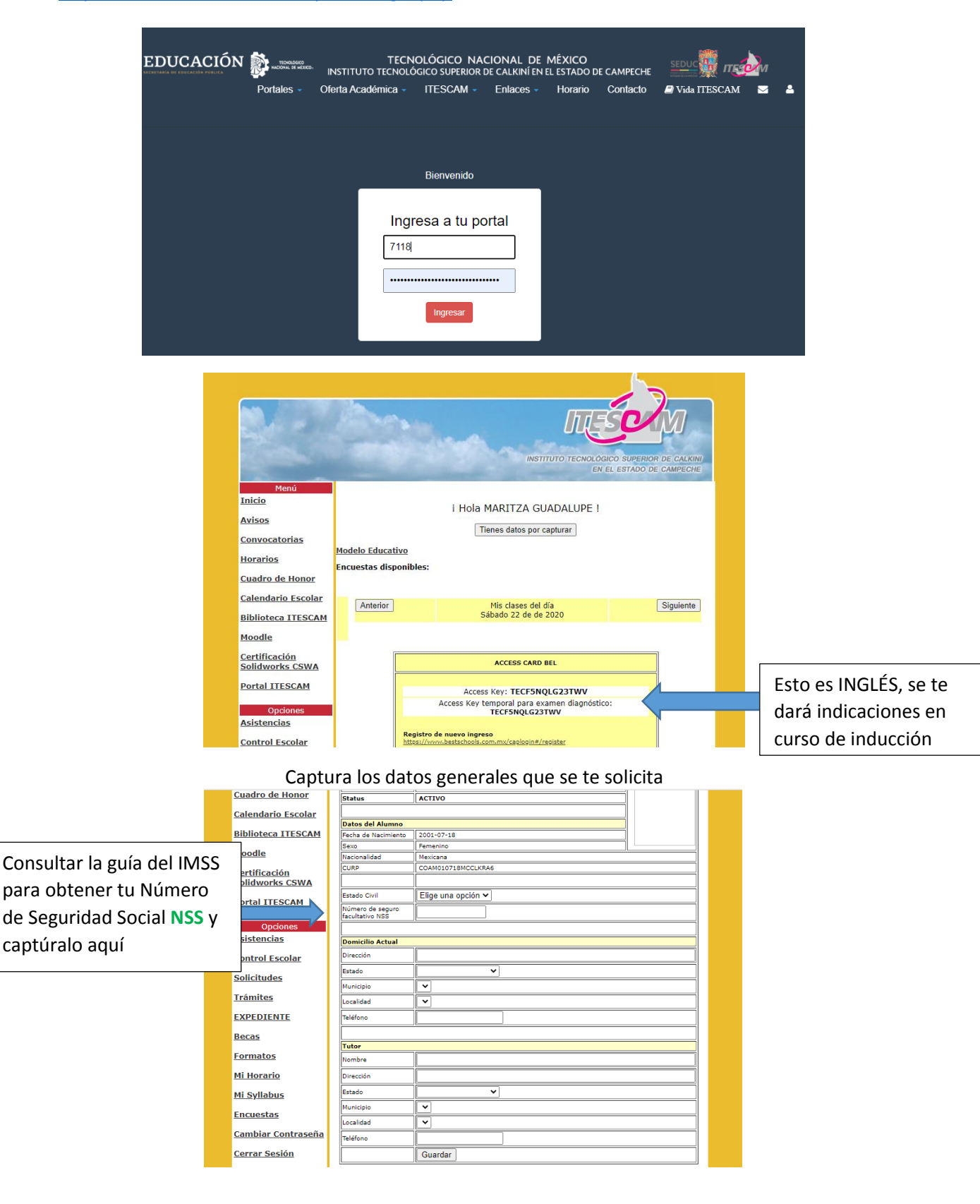

Verifica y en su caso complementa tu **Documentación Comprobatoria** en la opción EXPEDIENTE. <u>Imprime tu Carta de Aceptación y Carga Académica.</u>

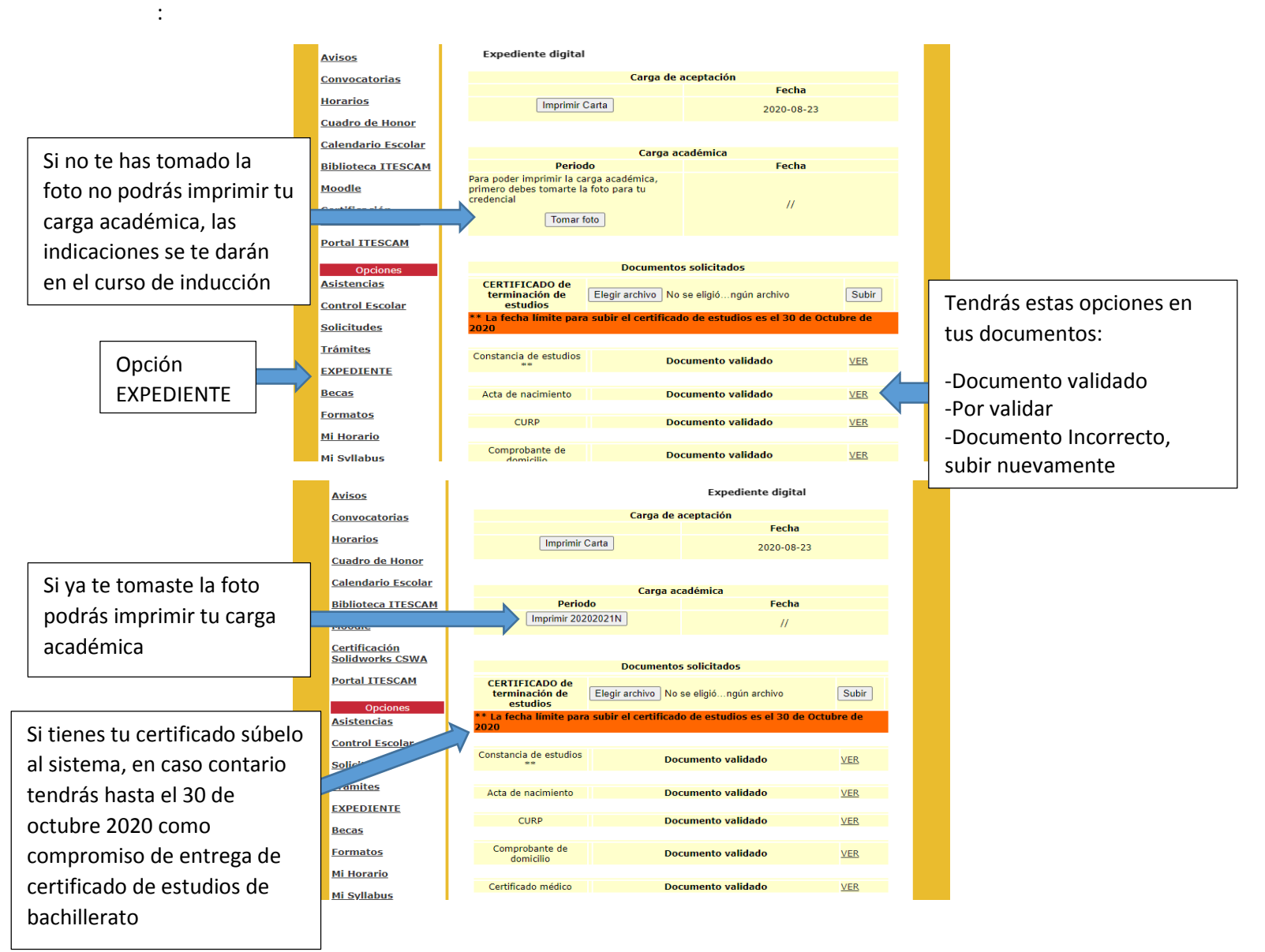

Se impartirá un <u>Curso de Inducción en línea</u> (Plataforma MOODLE del ITESCAM) con carácter obligatorio del 31 de agosto al 11 de septiembre

Entrar a esta liga: http://moodle.itescam.edu.mx

| Ingresar                                                         |   |
|------------------------------------------------------------------|---|
| Nombre_de_usuario                                                |   |
| Contraseña                                                       |   |
| <ul> <li>Recordar nombre_de_usuario</li> <li>Ingresar</li> </ul> |   |
| ¿Olvidó su nombre_de_usuario o contraseña?                       |   |
| Las 'Cookies' deben estar habilitadas en su navegador 🔇          | ) |
|                                                                  |   |
| Usted no ha ingresado.                                           |   |

- 1. Nombre del usuario: Teclear su MATRICULA. EJEMPLO: 1234
- 2. Contraseña: Fecha de nacimiento. EJEMPLO: 1980-12-01 (AAA-MM-DD).
- 3. Seleccione su carrera y a trabajar!
  - CURSO DE INDUCCION NUEVO INGRESO20202021 (1)
  - > INGENIERIA INDUSTRIAL (10)
  - INGENIERÍA BIOQUÍMICA (4)
  - INGENIERÍA EN MATERIALES (5)
  - INGENIERÍA MECATRONICA (8)
  - ▷ INGENIERÍA EN SISTEMAS COMPUTACIONALES (6)
  - INGENIERÍA INFORMÁTICA (5)
  - > INGENIERÍA EN INNOVACIÓN AGRÍCOLA SUSTENTABLE (5)
  - INGENIERÍA EN INDUSTRIAS ALIMENTARIAS (8)
  - » LICENCIATURA EN ADMINISTRACIÓN (8)